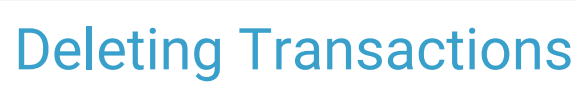

Last Modified on 03/14/2023 3:50 pm EDT

Office Practicum

## About

Users can delete transactions from a Line Item by using the Transactions form.

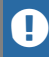

Disclaimer: Only users with a Security Level ofS can delete transactions.

## How to Delete Transactions

- 1. Navigate to the Transactions Form (see this article on how to navigate to the Transactions Form).
- 2. Select the transaction from the Transaction list.
- 3. Click Delete.
- 4. If the transactions is a **Patient Payment**, then the amount from the deleted payment will automatically go back to the client's unapplied payments.

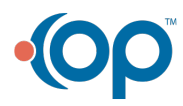